# Setting up NMR Experiment in HFNMRC

2022.04.27

## Chi-Fon Chang, Ph.D.

Senior Research Specialist , Genomics Research Center Facility Manager, High-Field NMR Center Academia Sinica, Taiwan

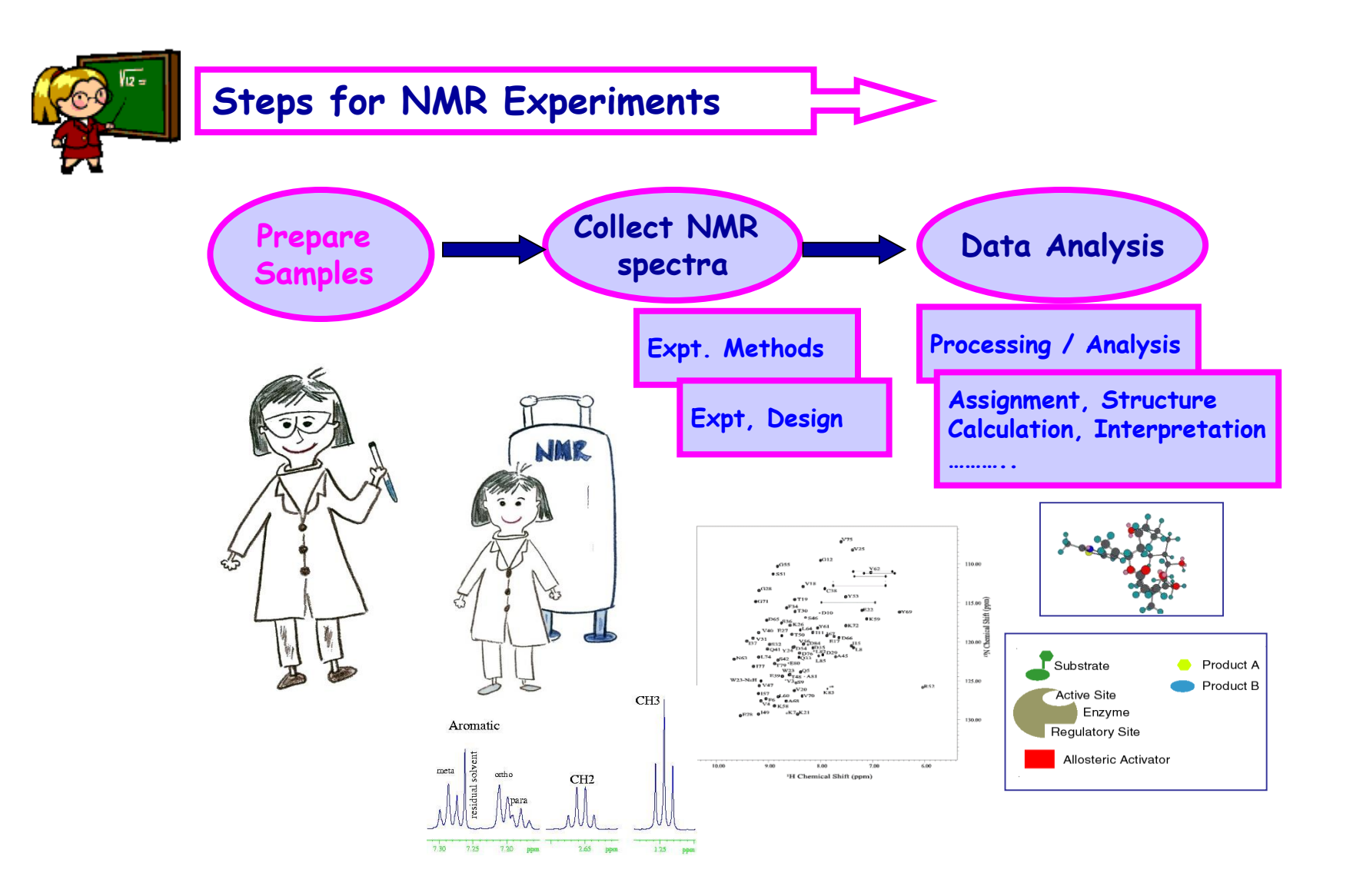

# Question : Which NMR ?

# Which NMR is the best for my sample?

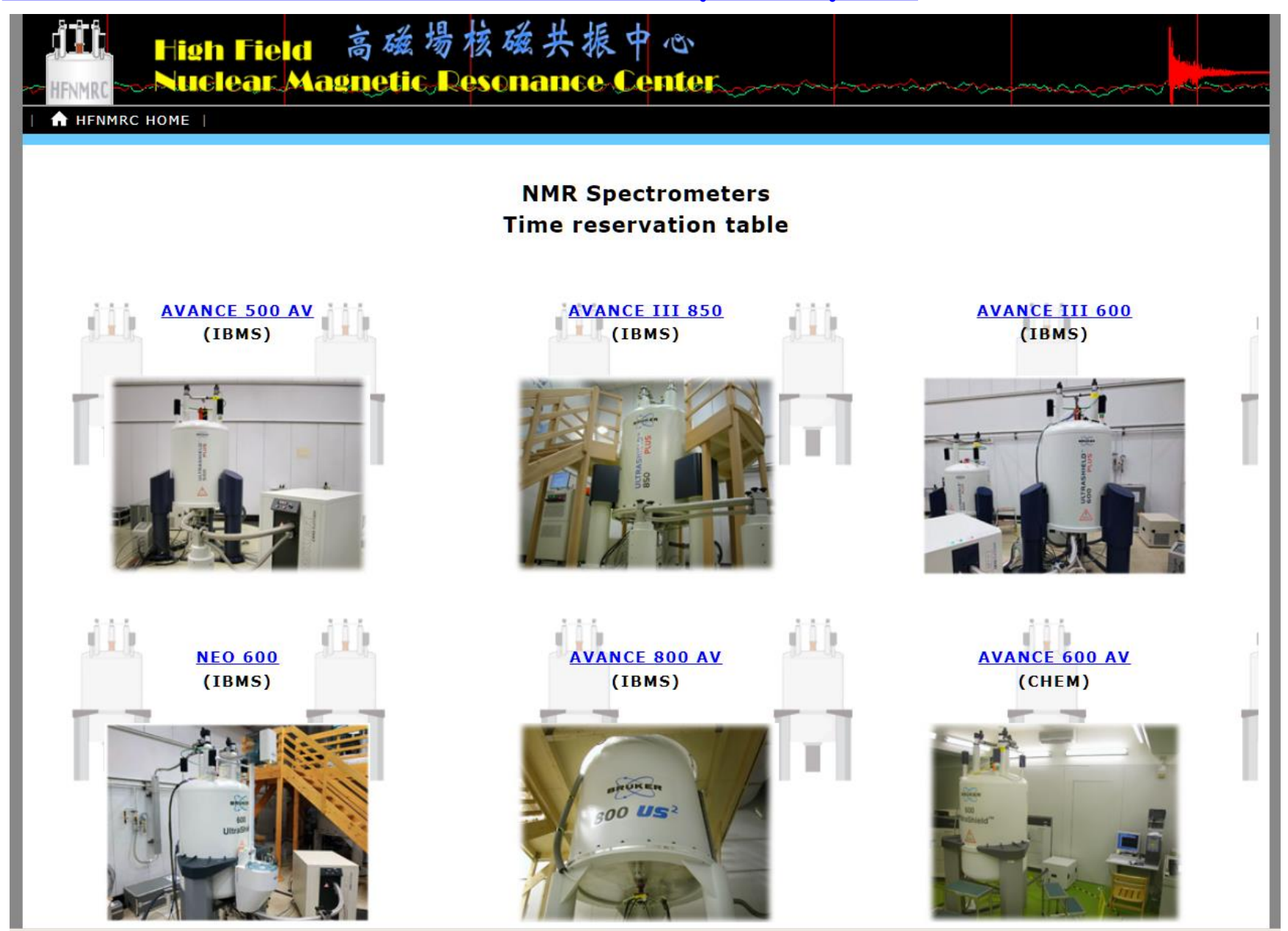

# QA1: Which Probe could provide information I need?

| Probe Type                     | Regular                         | Cryoprobe                  |
|--------------------------------|---------------------------------|----------------------------|
| Sensitivity* (organic solvent) | 1                               | ~4                         |
| (aqueous solution)             | 1                               | ~2.5                       |
| Probe Coil                     | Observe                         | Inverse                    |
|                                | (ex:TBO,BBO,Dual)               | (ex: TXI, TCI)             |
|                                | X-nuclei observed<br>Experiment | 1H-detected<br>Experiments |
|                                | (1D 13C, 1D 31P)                | (1D 1H,                    |
|                                |                                 | 2D COSY/TOCSY              |
|                                |                                 | 2D HSQC/HMBC )             |

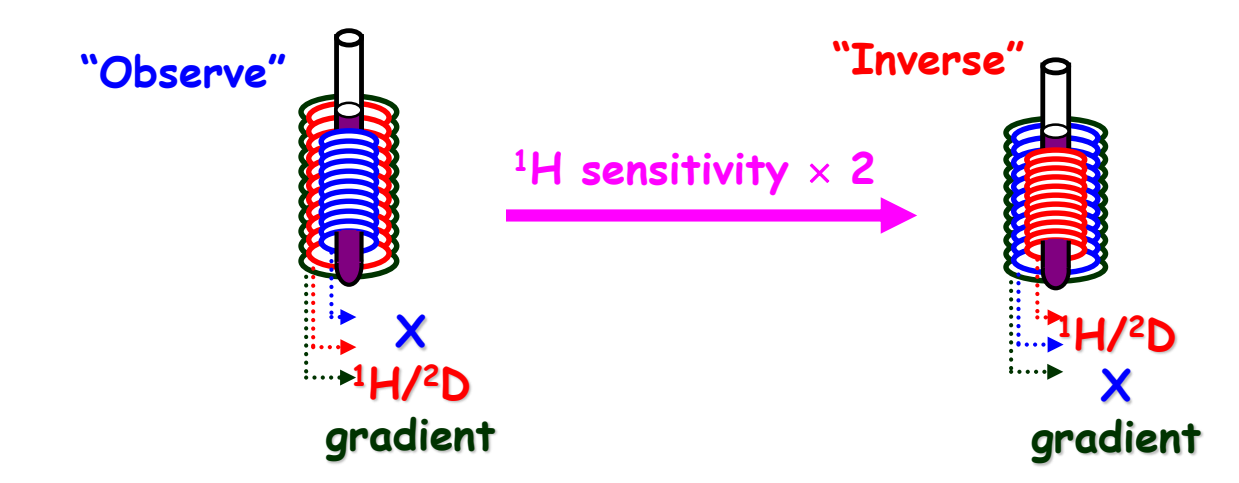

### NMRs in HFNMRC

| NMRs       | Location | Probes          | Note<br>*current installed probe                                                                                    |
|------------|----------|-----------------|----------------------------------------------------------------------------------------------------|
|            |          | TXI_regular     | - 1U/120/15N                                                                                                    |
|            |          | TCI_Cryo*       |                                                                                                    |
|            |          | TXI_regular     | 1H/13C/15N                                                                                                    |
| AV800      | IBMS B2  | TXI_Cryo*       | with SampleJet<br>-3 position for regular<br>-96 positions for spinner-free<br>-5 positons for rack (96 well-plate) |
| AVIII600   | IBMS B2  | TCI_Cryo*       | 1H/13C/15N                                                                                                    |
| NEO600     | IBMS B2  | TCI_Cryo*       | 1H/13C/15N;<br>with SampleCase (24 samples)                                                                         |
|            |          | TXI/QXI_regular |                                                                                                    |
| AV600_CHEM | CHEM B1  | TBO_regular*    | 1H/19F/BB (ex: 13C,15N, 31P)                                                                                        |
|            |          | BBO_regular     |                                                                                                    |
| ٨\/500     |          | TXI_Cryo        | 1H/13C/31P/19F:                                                                                                    |
| AV500      | IBM2 B2  | QNP_Cryo*       | with SampleXpress (60samples)                                                                                       |

| QA2: Do I need high fie                                             | ld for                                                                       | better re                                                                                                    | esolution ?                                                                                                    |  |  |
|---------------------------------------------------------------------|------------------------------------------------------------------------------|----------------------------------------------------------------------------------------------------|----------------------------------------------------------------------------------------------------|--|--|
| NMR field                                                           | <= 500 <i>1</i>                                                              | MHz                                                                                                    | >= 600 MHz                                                                                                    |  |  |
| chemical shift(ppm)                                                 |                                                                              | the sam                                                                                                    | e                                                                                                    |  |  |
| coupling constant(J, Hz)                                            |                                                                              | the sam                                                                                                    | e                                                                                                    |  |  |
| Sensitivity*                                                        | lowe                                                                         | r                                                                                                    | higher                                                                                                    |  |  |
| Resolution**                                                        | lowe                                                                         | r                                                                                                    | better                                                                                                    |  |  |
| $H_{\alpha} = \exp(-\Delta E/kT) = \exp[(\gamma hB_{o})/(2\pi kT)]$ | $S/N =$ $N =$ $\gamma_{exc} =$ $\gamma_{det} =$ $ns =$ $B_0 =$ $T_2 =$ $T =$ | $S/N = \frac{N\gamma_{exc}}{N}$<br>signal to noise rationumber of spins in<br>gyromagnetic ratio<br>gyromagnetic rationumber of scans<br>external magnetic<br>transverse relaxation | $\frac{T_2(\gamma_{det}B_0)^{3/2}\sqrt{ns}}{T}$ o<br>the system (sample concentration of the excited nucleus<br>of the detected nucleus<br>of the detected nucleus<br>field<br>on time (determines the line widh |  |  |

\* Higher Sensitivity is needed for low concentration sample

**\*\*** Better resolution is needed for overlap peaks

## 1D 1H Spectrum in ppm

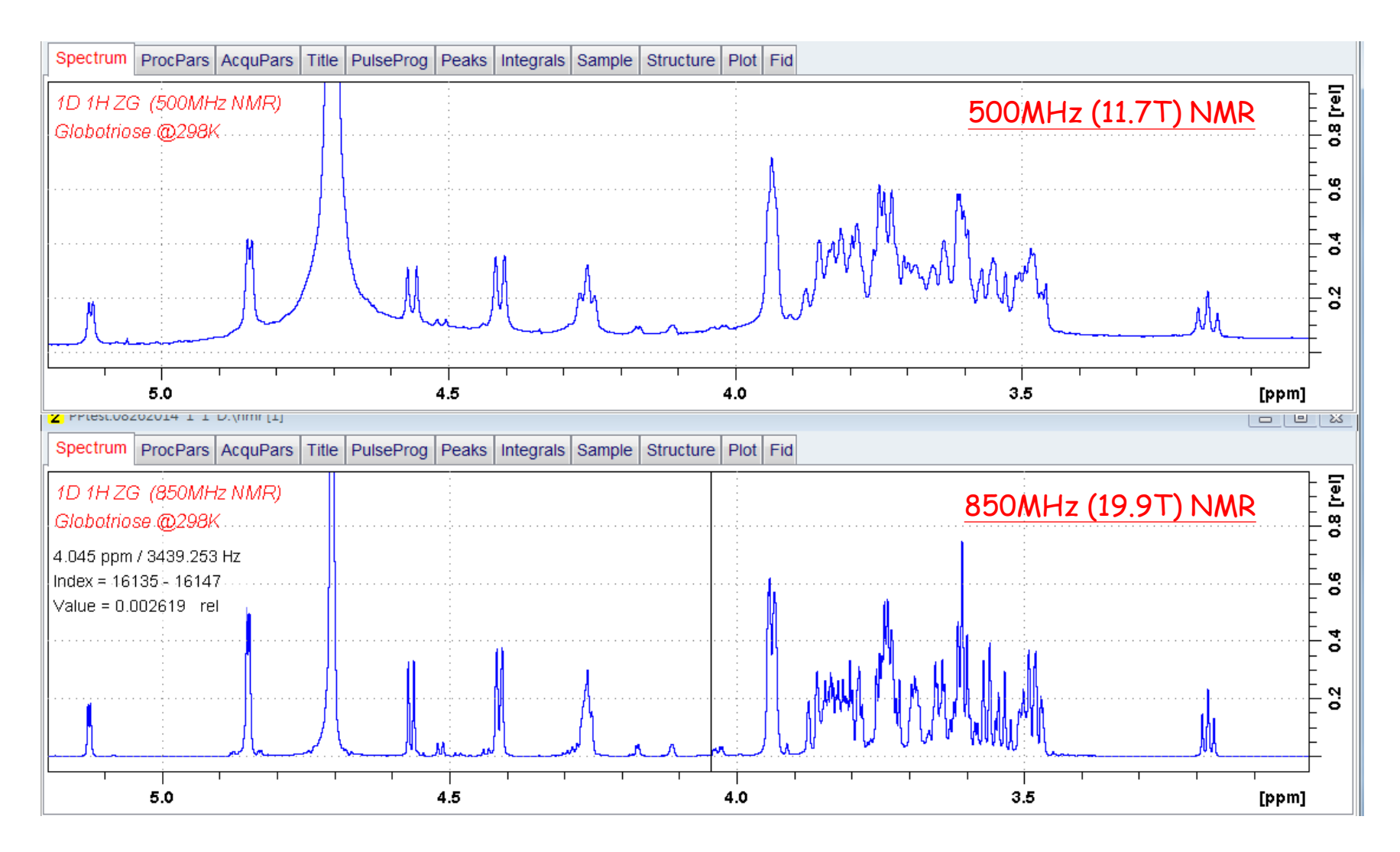

Higher the field, better the sensitivity and resolution

### NMR Probes S/N ratio in HFNMRC

| Regular Probe* | 1H (EB) | Others    |
|----------------|---------|-----------|
| 500MHz_TXI     | 450     |           |
| 600MHz_TXI     | 1,218   |           |
| 600MHz_BBO     | 465     | 465 (13C) |
| 600MHz_QXI     | 1,193   | 85(31P)   |
| 600MHz_TBO     |         |           |
| 800MHz_TXI     | 2,077   |           |

| CRYO Probe*    | 1H (EB) | Others                   |
|----------------|---------|--------------------------|
| 500MHz_TXI     | 4,196   |                          |
| 500MHz_QNP     | 2,000   | 1,000 (13C)<br>988 (31P) |
| 600MHz_TCI_005 | 5,700   | 710(13C)                 |
| 600MHz_TCI_121 | 6,530   | 950(13C)                 |
| 800MHz_TXI     | 6,200   |                          |
| 850MHz_TCI     | 8,500   | 1,600(13C)               |

NMR & Probe Topspin 1H (EB) Others 1,000 (13C) AV500 IBMS TP2.x 2,000 988 (31P) (Cryo QNP) 1,000 (19F) AVIII600\_IBMS TP2.x 5,700 710(13C) (Cryo TCI\_005) TP3.x NEO600 IBMS TP4.x 6,530 950(13C) (Cryo TCI\_121) 377(13C) AV600 CHEM TP2.x 406 241(31P) (regular TBO) 342(19F) AV800 IBMS TP2.x 6,200 N/A (Cryo TXI) TP2.x AVIII850 IBMS 8,500 1,600(13C) (Cryo TCI) TP3.x

\*Signal to Noise (S/N )value @ installed date

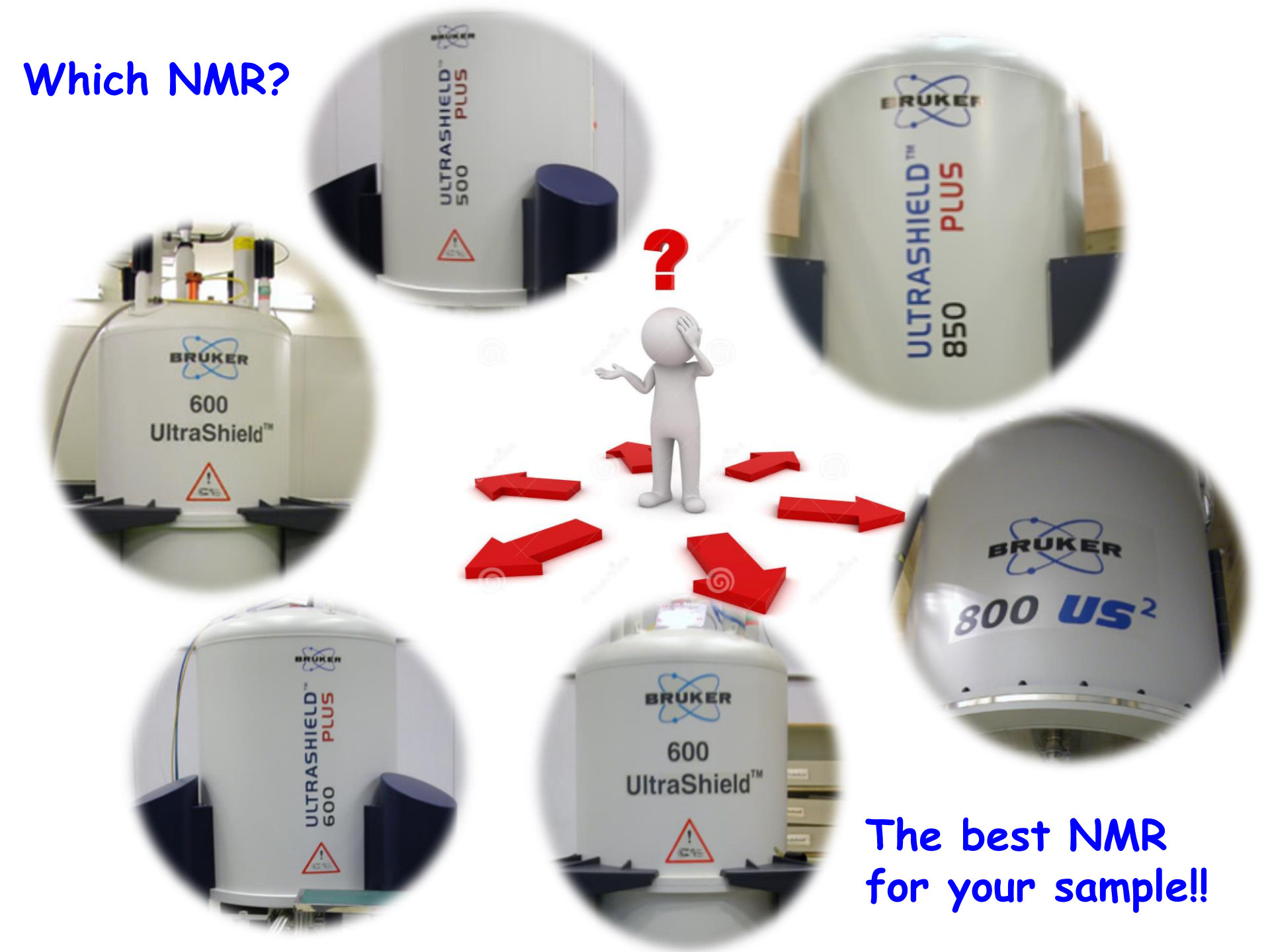

# Question : How to collect NMR data?

## Simple Operation Guide for HFNMRC Users

by Dr. Chi-Fon Chang for small molecules (2022.03.10 updated)

by Dr. Chi-Fon Chang for small molecules (2022.03.10 updated)

### **PART I: Preparation (Software & Hardware)**

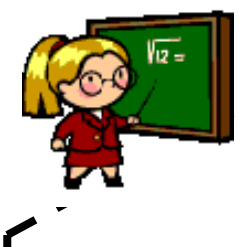

Lock> The 2H signal is collected by "lock channel" that operates in parallel with the principle channels. "Lock" maintain the center of 2H resonance at a constant frequency.

- Deuterated solvents are used to generate the signal to be detected and monitored by the lock system. The frequency and strength of this signal will depend on the solvent used.
- The lock system uses a receiver to monitor this deuterium frequency and makes adjustments to the magnetic field strength accordingly.
- The deuterium frequency is measured several thousand times per second. Hence, as long as the system is locked, the user can be confident that the field is maintained at a constant strength during acquisition.

\*Important: you must lock the correct solvent, otherwise, the spectrum chemical shift might be incorrect.

by Dr. Chi-Fon Chang for small molecules (2022.03.10 updated)

#### **PART I: Preparation (Software & Hardware)**

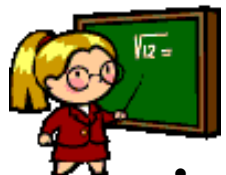

- Wobble> Wobble is to carry out "tuning" and "matching" simultaneously. Type "wobb" for old probe, "atma" or "atmm" for probe with ATM
- **Tuning** involves adjusting the probe circuitry so that the **frequency** at which it is most sensitive is the relevant transmission frequency (SFO1, SFO2 etc.)
- Matching involves ensuring that the maximum amount of the power arriving at the probe base is transmitted up to the coil which lies towards the top of the probe.

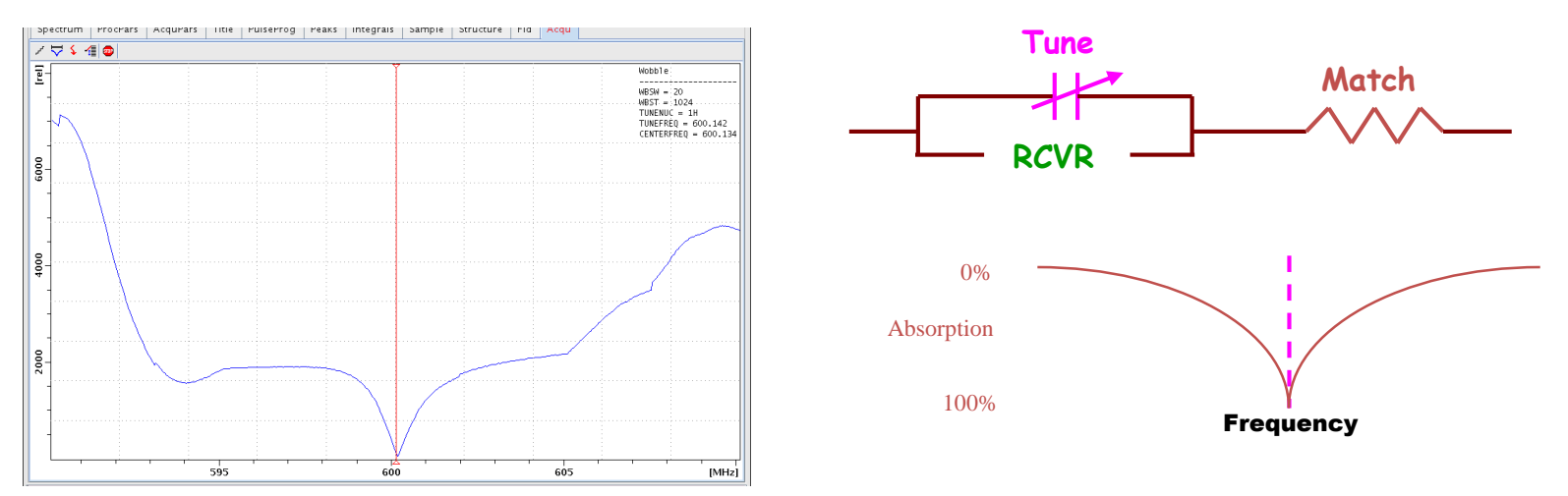

\*Important: for QNP or BBO probe, you should wobble for the X-nuclei you like to observe

by Dr. Chi-Fon Chang for small molecules (2022.03.10 updated)

### **PART I: Preparation (Software & Hardware)**

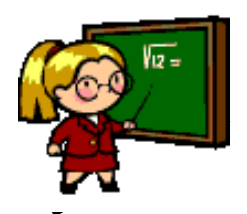

- Shimming> Shimming is a process in which minor adjustments are made to the magnetic field until the field homogeneity (uniformity) is optimized. Improving the homogeneity will result in better spectral resolution.
  - Shimming is to adjust the shim coil circuits (ex: Z, Z2, Z3...X,Y....) which are designed to create small magnetic fields that will cancel out inhomogeneity in the Bo magnetic field.

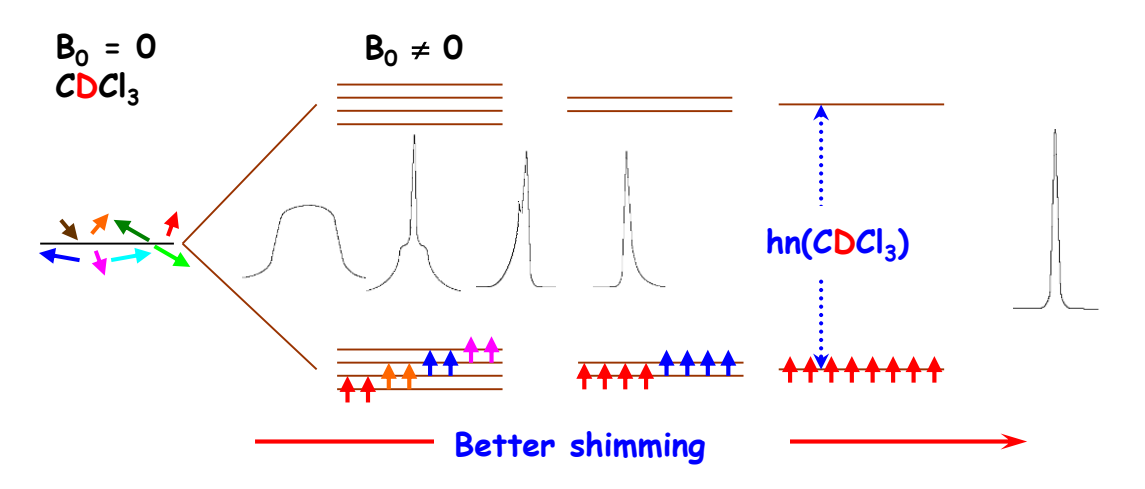

• Type "topshim" for automation, manually shim might be needed

by Dr. Chi-Fon Chang for small molecules (2022.03.10 updated)

#### **PART II: Experiment Set up & Data Collection**

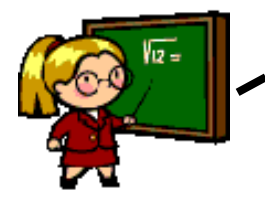

- <getprosol> getprosol is to read in pulse parameters saved in the "prosol"
- prosol is a file (table) containing Probe/Solvent parameters (calibrated using standard sample, ex: Urea/Methanol) for the probehead installed on a specific NMR system.

|                                                            | edprosol                                                                    | _ = >              |  |  |  |  |  |  |  |
|------------------------------------------------------------|-----------------------------------------------------------------------------|--------------------|--|--|--|--|--|--|--|
| <u>Eile Edit View H</u> elp                                |                                                                             |                    |  |  |  |  |  |  |  |
| Saved Observe and Saved Decouple Prosol Parameter Set for: |                                                                             |                    |  |  |  |  |  |  |  |
| Probe: Z44896_0121 CP TCI 600S3 H-C/N-D-05 Z Select        |                                                                             | Solvent: generic 💌 |  |  |  |  |  |  |  |
|                                                            | Observe Decouple                                                            |                    |  |  |  |  |  |  |  |
|                                                            | 1H Vucleus 1H V                                                             |                    |  |  |  |  |  |  |  |
|                                                            | Observe Decouple                                                            |                    |  |  |  |  |  |  |  |
| Observe Comment: Default 1H obs 600                        | Decouple Comment: Default 1H dec 600                                        |                    |  |  |  |  |  |  |  |
| 90 deg. Pulses HR Square Pulses HR Shape Pulses Others     |                                                                             |                    |  |  |  |  |  |  |  |
|                                                            | Observe Decouple                                                            |                    |  |  |  |  |  |  |  |
| Nucleus                                                    | Pulse Width[µs] Att. Lvl.[dB] Set Pulse Width[µs] Att. Lvl.[dB] Set Nucleus |                    |  |  |  |  |  |  |  |
| 1H                                                         | 8.00 -7.32 🚫 8.00 -7.32 🚫 1H                                                |                    |  |  |  |  |  |  |  |
| 2H                                                         | 68.00 -14.81 🚫 68.00 -14.81 🚫 2H                                            |                    |  |  |  |  |  |  |  |
| 13C                                                        | 12.00 -19.55 🚫 12.00 -19.55 🚫 13C                                           |                    |  |  |  |  |  |  |  |
| 15N                                                        | 35.00 -19.23 🚫 35.00 -19.23 🚫 15N                                           |                    |  |  |  |  |  |  |  |
| Nucleus                                                    | Pulse Width[µs] Att. Lvl.[dB] Set Pulse Width[µs] Att. Lvl.[dB] Set Nucleus |                    |  |  |  |  |  |  |  |
|                                                            |                                                                             |                    |  |  |  |  |  |  |  |
|                                                            |                                                                             |                    |  |  |  |  |  |  |  |
| *Important: the pulse para                                 | neters in "HFNMRC standard r                                                | parameter set"     |  |  |  |  |  |  |  |

"Important: the pulse parameters in "HFNMRC standard parameter set" won't be the same for current probe. Thus, you must "getprosol" to read in the correct parameters for current probe you are using.

by Dr. Chi-Fon Chang for small molecules (2022.03.10 updated)

#### PART II: Experiment Set up & Data Collection

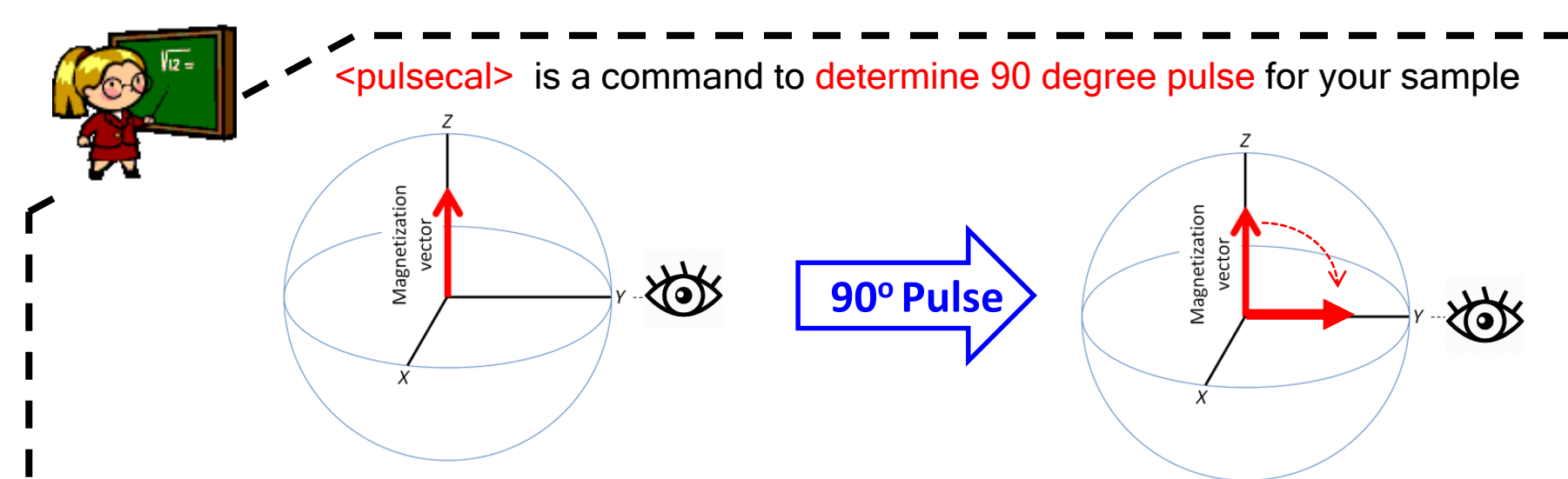

- Write down the power level (dB) and corresponding pulse-length(us)
- Instead of "getprosol" only, you should type

"getprosol 1H <90° pulselength> < corresponding power level> '

\*With optimized 90 degree pulse, the spectrum quality could be better. Especially for multi-dimensional experiments or experiments with specific pulse angles (ex: dept90, dept135, cosy45)!

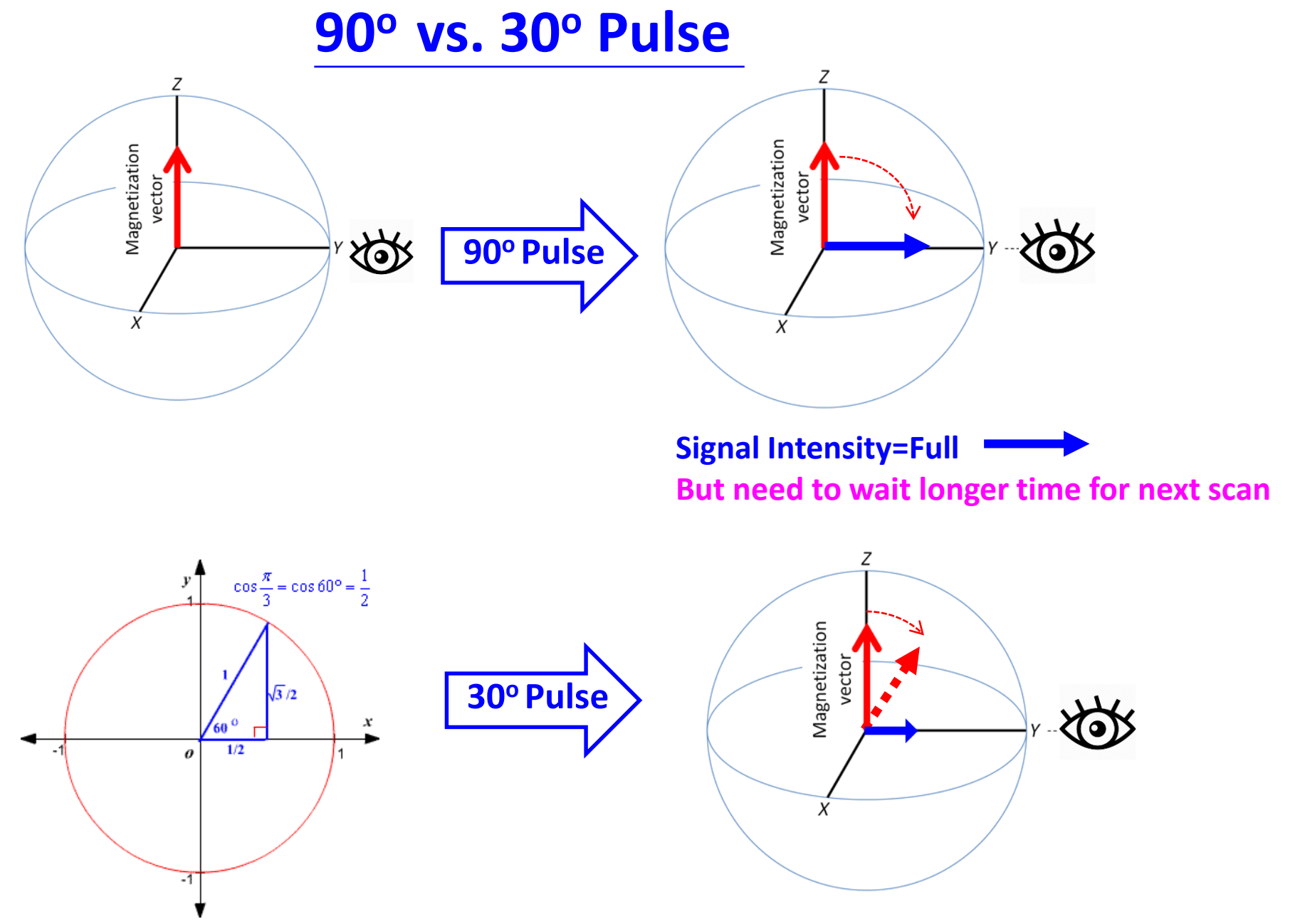

Signal Intensity=1/2 → But back to Z faster, can collect more scan

# Hands-on Let's try Some Experiments

- 1D 1H zggppr
- 1D 13C deptq
- 1D Selected TOCSY/NOESY
- 2D 1H-13C HSQC using NUS
- Diffusion Experiments (DOSY)

# **1 D 1H/13C Experiments**

| GRC Parameter Set             | Experiment Details                                       |
|-------------------------------|----------------------------------------------------------|
| 1GRC_1D_1H-ZG-sol_zggppr      | 1H NMR with solvent suppression                          |
| 1GRC_1D_13C-DEPTQ_deptqgpsp.2 | Similar to DEPT135 but quaternary<br>carbons are present |

| Expt    | C        | СН       | CH2      | СНЗ      |
|---------|----------|----------|----------|----------|
| DEPT45  | NA       | Positive | Positive | Positive |
| DEPT90  | NA       | Positive | NA       | NA       |
| DEPT135 | NA       | Positive | Negative | Positive |
| DEPTQ   | Negative | Positive | Negative | Positive |

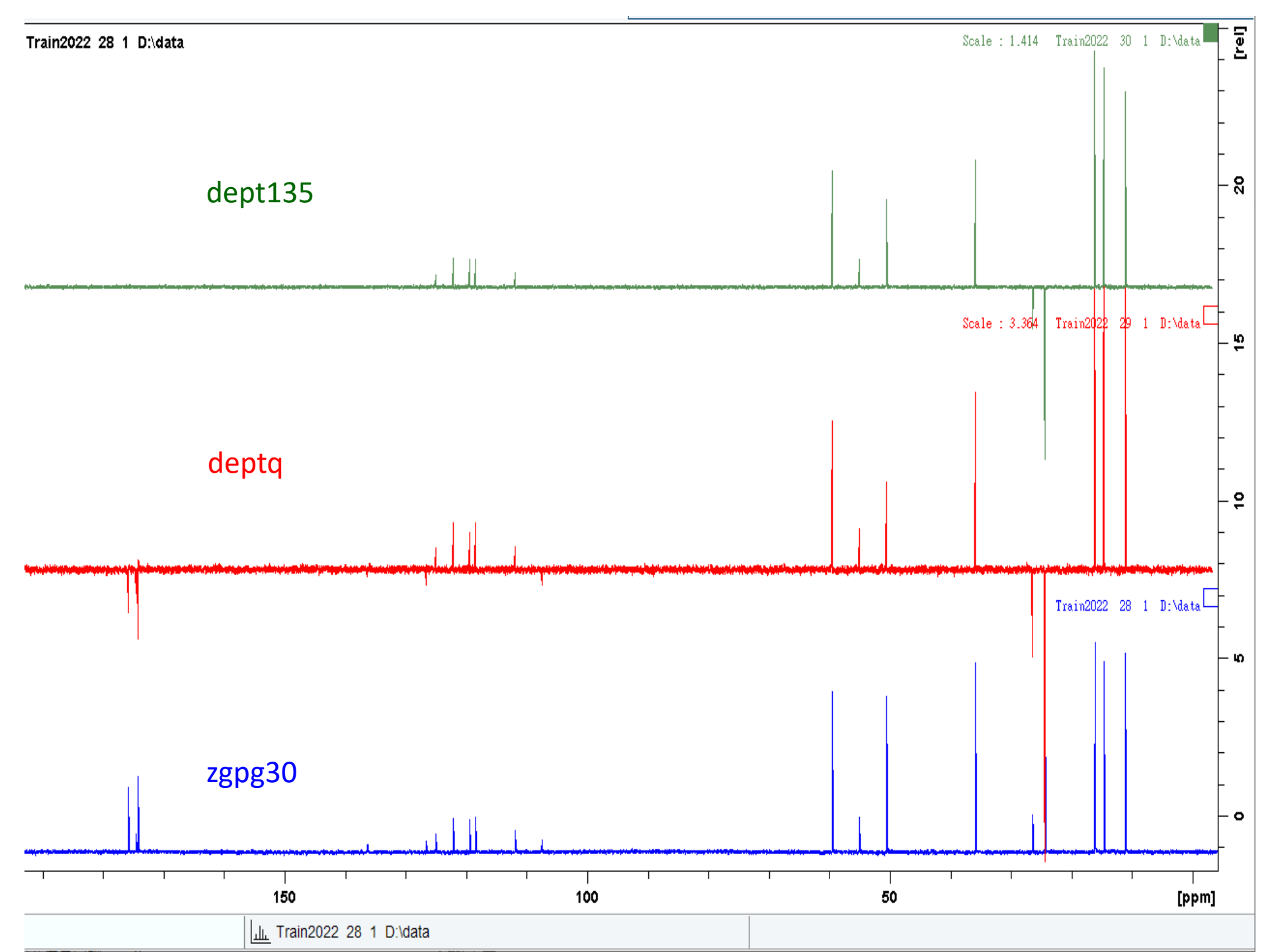

# **1D Selected Excitation Experiments**

# **Use button NMR**

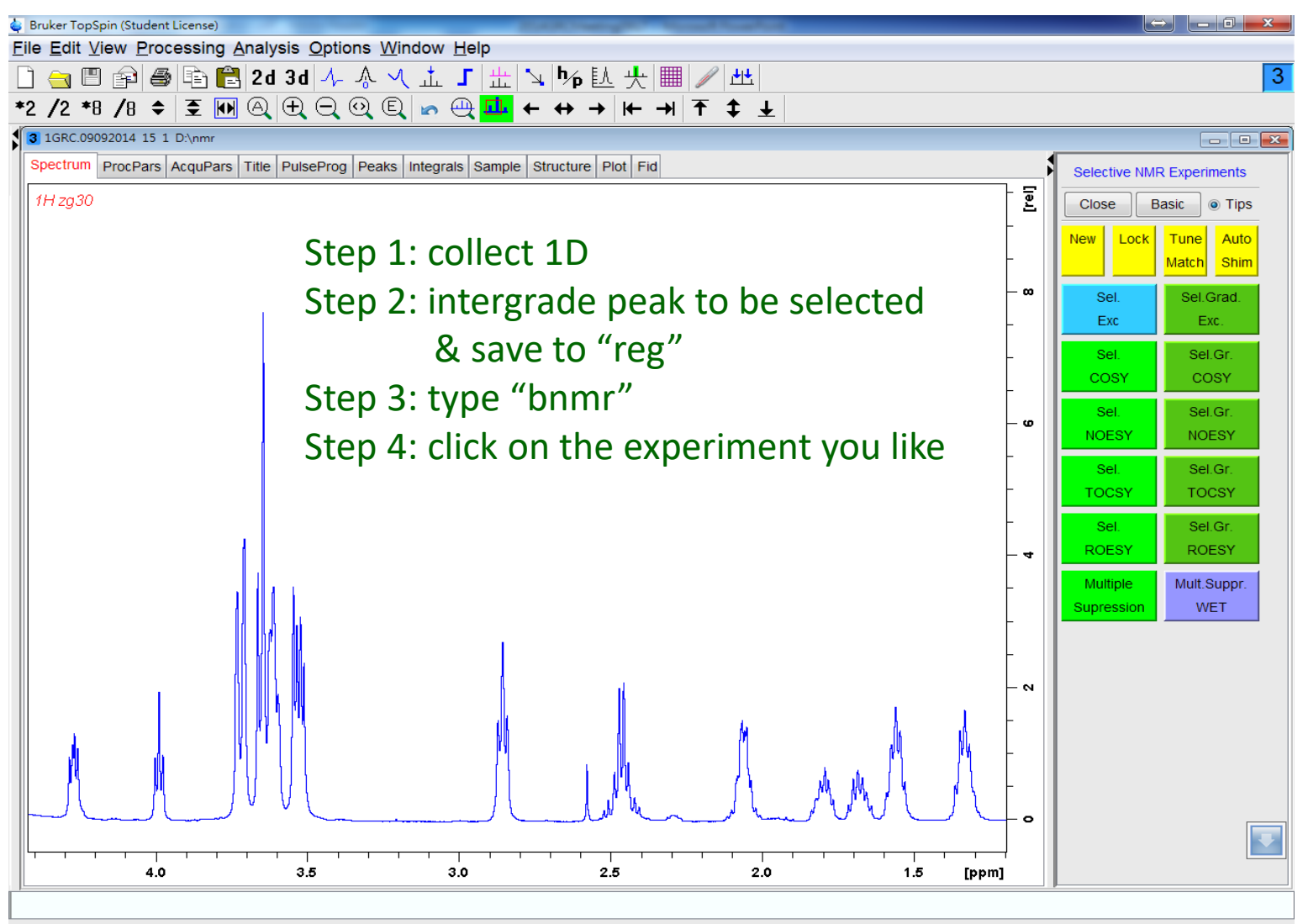

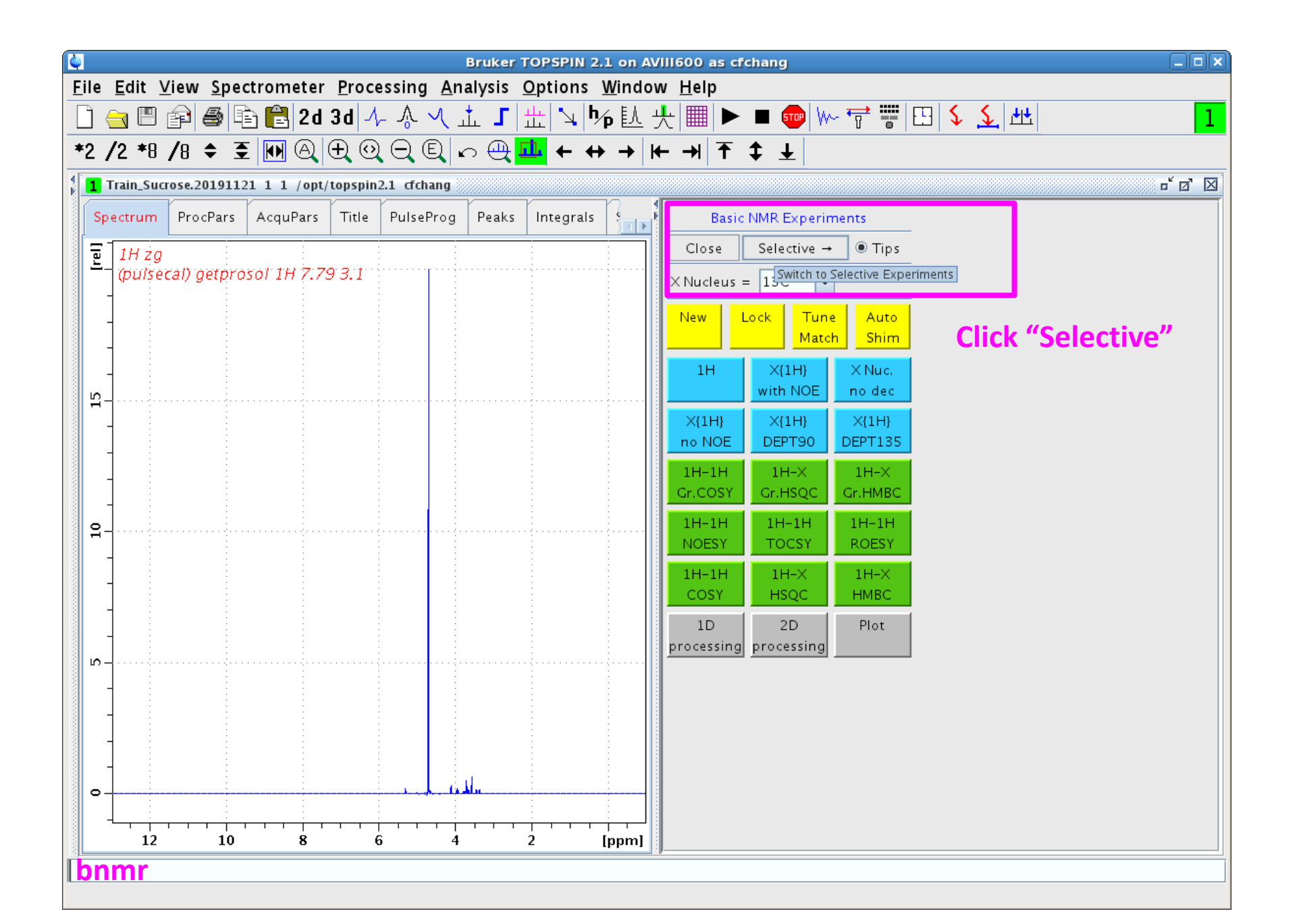

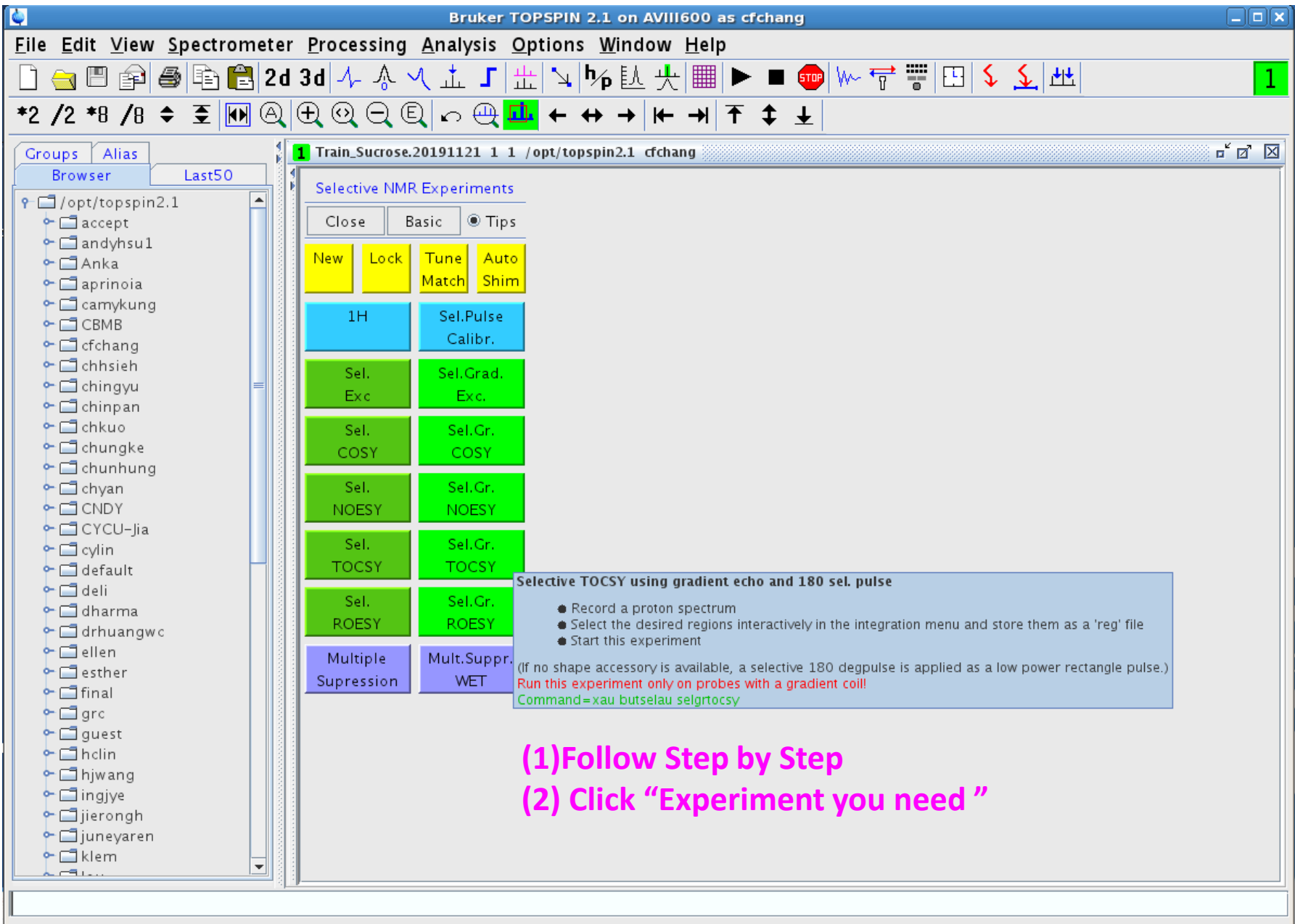

queue\_init: finished

## **1D Selected TOCSY**

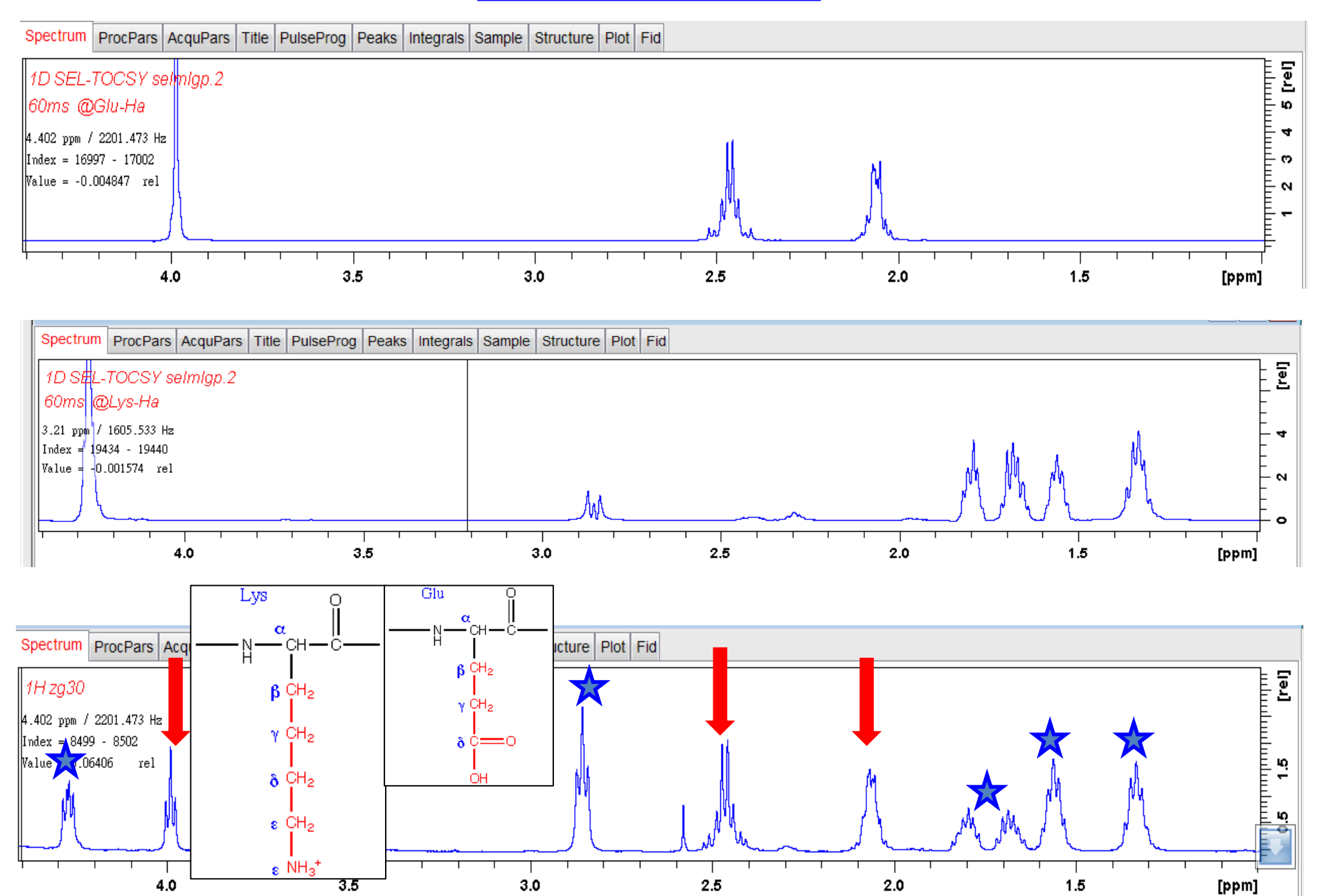

# 2 D 1H/13C HSQC

| GRC Parameter Set                      | Experiment Details |
|----------------------------------------|--------------------|
| 1GRC_2D_HSQC_hsqcetgpsisp2.2           | Routinely used     |
| 1GRC_2D_HSQC-editing_hsqcedetgpsisp2.2 | Similar to DEPT135 |

| Spectrum   | ProcPars | AcquPars        | Title | PulseProg  | Peaks    | Integrals | Sample          | Structure | Plot                            | Fid                                   |   |  |
|------------|----------|-----------------|-------|------------|----------|-----------|-----------------|-----------|---------------------------------|---------------------------------------|---|--|
| юЛS        |          | l,2, <b>▼ C</b> | 8     |            |          |           |                 |           |                                 |                                       |   |  |
| Experiment | 1        |                 |       |            | F2       |           | F               | 1         | Fre                             | equency axis                          | ^ |  |
| Width      |          |                 | ment  |            |          |           |                 |           |                                 |                                       |   |  |
| Receiver   |          |                 | nem   |            |          |           |                 |           |                                 |                                       |   |  |
| Nucleus    | F        | PULPROG         |       | hsqcedet   | tgpsisp2 | 2.2       |                 | E         | Cur                             | rrent pulse program                   |   |  |
| Durations  | A        | AQ_mod          |       | DQD        |          | $\sim$    |                 |           |                                 | Acquisition mode                      |   |  |
| Power      | F        | INTYPE          |       | traditiona | al(plane | s)        | ~               |           | nD acquisition mode for 3D etc. |                                       |   |  |
| Program    | F        | EnMODE          |       |            |          |           | Echo-Antiecho 🗸 |           | Aco                             | usition mode for 2D_3D etc            |   |  |
| Probe      |          | INNODE          |       |            |          |           |                 |           |                                 | answer mode for 2B, 6B etc.           |   |  |
| Lists      | 1        | ſD              |       | 2048       |          | 25        | 6               |           | Size                            | e of fid                              |   |  |
| NUS        | (        | DS              |       | 16         |          |           |                 |           | Nun                             | mber of dummy scans                   |   |  |
| Wobble     | 1        | 1S              |       | 2          |          |           |                 |           | Nun                             | mber of scans                         |   |  |
| Lock       | 1        | rd0             |       | 1          |          |           |                 |           | Loo                             | op count for 'td0'                    |   |  |
| Automation |          | [Dav            |       | 0          |          |           |                 |           | Ave                             | erage loop counter for nD experiments |   |  |

# **Example on different version HSQC**

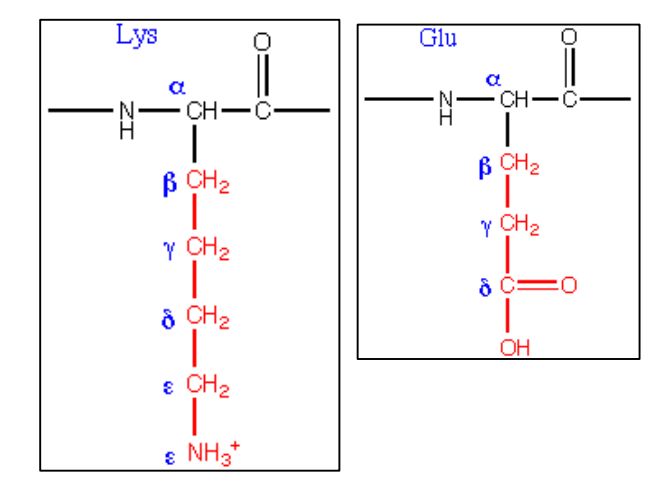

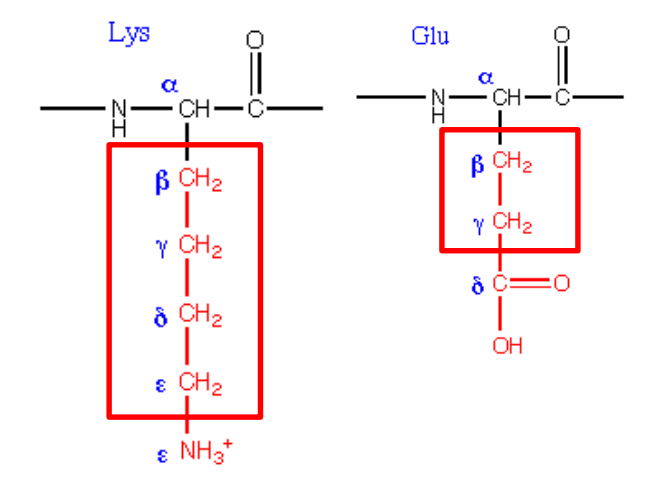

1GRC\_2D\_HSQC\_hsqcetgpsisp2.2 1GRC\_2D\_HSQC-editing\_hsqcedetgpsisp2.2 F1 [ppm] 2D HSQC-Echo hsqcetgpsisp2.2 (most routine used) F1 [ppm] 2D HSQC-editing hsqcedetgpsisp2.2 XH, XH3 positive, XH2 negative 00 8 00 8 \$ 6 8 8 d21= 1/(2J(YH)): YH, YH3(+), YH2 (-) F2 [ppm] 2 1 1 F2 [ppm] 3 2

# **2 D 1H/13C editing HSQC with NUS**

#### (Bruker NUS only available on Topspin3.x or above)

| GRC Parameter Set                                                                   |                                                                |                                                                              |                                                                        |                                           |            |                         |                                                  |                                                                                                    | Experi                                                                                 | ment D           | Details |
|-------------------------------------------------------------------------------------|----------------------------------------------------------------|------------------------------------------------------------------------------|------------------------------------------------------------------------|-------------------------------------------|------------|-------------------------|--------------------------------------------------|----------------------------------------------------------------------------------------------------|----------------------------------------------------------------------------------------|------------------|---------|
| 1GRC_2D_                                                                            | GRC_2D_HSQC-editing_hsqcedetgpsisp2.2                          |                                                                              |                                                                        |                                           |            |                         |                                                  | Si                                                                                                    | milar to                                                                               | DEPT             | 135     |
| Spectrum ProcPars AcquPars Title PulseProg Peaks Integrals Sample Structure Pla     |                                                                |                                                                              |                                                                        |                                           |            |                         |                                                  | Fid                                                                                                    |                                                                                        |                  |         |
| 🗠 Л S 📙 🗄                                                                           | 1,2, V C                                                       | <b>P</b>                                                                     |                                                                        |                                           |            |                         |                                                  |                                                                                                    |                                                                                        |                  |         |
| Experiment<br>Width                                                                 | Experiment                                                     | ent                                                                          | F2                                                                     | (1)                                       | F<br>FnTYI | <sup>1</sup><br>PE sele | Free<br><b>ct "</b>                              | quency ax<br>7 <b>non-u</b>                                                                                     | <sub>xis</sub><br>Iniform s                                                            | amplin           | g       |
| Nucleus<br>Durations<br>Power<br>Program<br>Probe<br>Lists<br>NUS<br>Wobble<br>Lock | PULPROG<br>AQ_mod<br>FnTYPE<br>FnMODE<br>TD<br>DS<br>NS<br>TD0 | hsqced<br>DQD<br>non-un<br>tradition<br>full(poir<br>non-un<br>projecti<br>z | etgpsisp2<br>iform_sar<br>nai(planes<br>nts)<br>iform_san<br>on-spectr | 2.2<br>mpling<br>\$)<br>npling<br>roscopy |            | E                       | Curi<br>Acq<br>nD a<br>Acq<br>Size<br>Num<br>Num | rrent pulse<br>quisition m<br>acquisition<br>quisition m<br>e of fid<br>mber of du<br>mber of sc<br>op count fo | e program<br>node<br>n mode for 3D<br>node for 2D, 31<br>ummy scans<br>ans<br>or 'td0' | ) etc.<br>D etc. |         |
| Miscellaneous                                                                       | TDav                                                           | 0                                                                            |                                                                        |                                           |            |                         | Ave                                              | erage loop                                                                                                    | o counter for n                                                                        | D experimer      | nts     |

| Spectrum ProcPa             | s AcquPars Title F | PulseProg Peaks Integ   | rals Sample | e Structure Plot | Fid                           |                       |       |             |     |
|-----------------------------|--------------------|-------------------------|-------------|------------------|-------------------------------|-----------------------|-------|-------------|-----|
| 🗠 Л S 🕇 🖾                   | 1 <u>2</u> V C 🚜   |                         |             |                  |                               |                       |       |             |     |
| Experiment<br>Width         | NUS (Non Unifo     | orm Sampling) parameter | rs (2       | 2) Under         | AcquPars-NU                   | S option ,            | Тур̂е | Nus % you l | ike |
| Receiver                    |                    | NUS Help                |             | Sho              | w NUS help                    |                       |       |             |     |
| Nucleus                     | NusAMOUNT [%]      | 25                      |             | Amo              | unt of sparse sampling        |                       |       |             |     |
| Durations                   | NusPOINTS          | 32                      |             | Num              | ber of hypercomplex points i  | in indirect dimension |       |             |     |
| Power                       | NusJSP [Hz]        |                         | 0           | J-co             | upling                        |                       |       |             |     |
| Program                     | NusT2 [sec]        |                         | 1           | T2 r             | elaxation                     |                       |       |             |     |
| Lists                       | NusSEED            | 54321                   |             | Ran              | dom generator seed            |                       |       |             |     |
| NUS                         | NUSLIST            | automatic               |             | Nam              | e of loopcounter list for NUS | (Non Uniform Sampl    | ing)  |             |     |
| Wobble                      |                    | Calculate               |             | Calc             | ulate list of sampling points |                       |       |             |     |
| Lock                        |                    | Show                    |             | Disp             | lay NUS point spread          |                       |       |             |     |
| Automation<br>Miscellaneous | Nobble             |                         |             |                  |                               |                       |       |             |     |

### (3) zg to collect data

| Spectrum ProcPars , cquPars Title PulseProg Peaks Integrals Sample Structure Plot Fid |                 |      |         |                       |                   |  |  |
|---------------------------------------------------------------------------------------|-----------------|------|---------|-----------------------|-------------------|--|--|
| S 12. M ♥ ♣ (4) Under ProcPars-NUS                                                    |                 |      |         |                       |                   |  |  |
| Reference NUS (Non Uniform Sampling) parameters                                       |                 |      | Mdd_    | mod select "cs"(n     | o license needed) |  |  |
| Phase                                                                                 | Mdd_mod         | cs ~ |         | MDD mode              |                   |  |  |
| Baseline                                                                              | MddCEXP         | mdd  | FALSE ~ | RMDD/MDD flag         |                   |  |  |
| Fourier                                                                               | MddCT_SP        | cs   | FALSE ~ | Constant time         |                   |  |  |
| NUS                                                                                   | MddF180         |      | FALSE ~ | Delayed sampling flag |                   |  |  |
| Peak                                                                                  | MddNCOMP        | 0    |         | Number of components  |                   |  |  |
| Miscellaneous                                                                         | MddPHASE        | ·    | 0       | Phase                 |                   |  |  |
| User                                                                                  | MddSRSIZE [ppm] | 0    |         | Sub region size       |                   |  |  |

# (5) xht2 to phase(6) xfb for 2D processing

# **1D Diffusion Experiment**

| GRC Parameter Set              | Experiment Details              |
|--------------------------------|---------------------------------|
| 1GRC_1D_DOSY-sol_ledbpgp2s1d   |                                 |
| 1GRC_1D_DOSY-sol_ledbpgppr2s1d | With presat solvent suppression |
| 1GRC_1D_DOSY-sol_stebpgp1s191d | With 3-9-19 solvent suppression |

### 1D DOSY set up Tips:

- (1) GPZ6=5 --> rga,zg,efp,apk, abs n --> wrp 2
  (2) GPZ6=95 --> adjust d20 and/or p30 to scale ~5%-10% \*
  (3) Write down d20 and p30 for 2D
- If > 10%, increase d20, after that, p30 can be increased, but keep p30<2ms (cryoprobes) <3ms (regular probe)</li>
- If < 5% , decrease either d20 or p30

# **2D Diffusion Experiment**

| GRC Parameter Set            | Experiment Details              |
|------------------------------|---------------------------------|
| 1GRC_2D_DOSY-sol_ledbpgp2s   |                                 |
| 1GRC_2D_DOSY-sol_ledbpgppr2s | With presat solvent suppression |
| 1GRC_2D_DOSY-sol_stebpgp1s19 | With 3-9-19 solvent suppression |

### 2D DOSY set up Tips:

- (1) Key in optimized d20 and p30 from 1D DOSY
- (2) type" dosy" to set up experiment
  - a. gradient amplitude from 5% -95%
  - b. set number of points between 7-25 (default is 16)
  - c. ramp type : q
- (3) Start experiment

## 2D DOSY Processing Tips

(1) SI[F1]= TD[F1]x2 ; TD[F1]= number of gradients, or larger (ex:128)

```
(3) Transform all FID in 2D
>xf2
>abs2
```

## (4) Start DOSY processing

>setdiffparm >eddosy >dosy2d setup >dosy2d ;moves d20 and p30 into processing modules ; you can change PC to larger number (ex: 10 or 40) ; run-through data and estimated D range ; performs DOSY transform as setup in eddosy

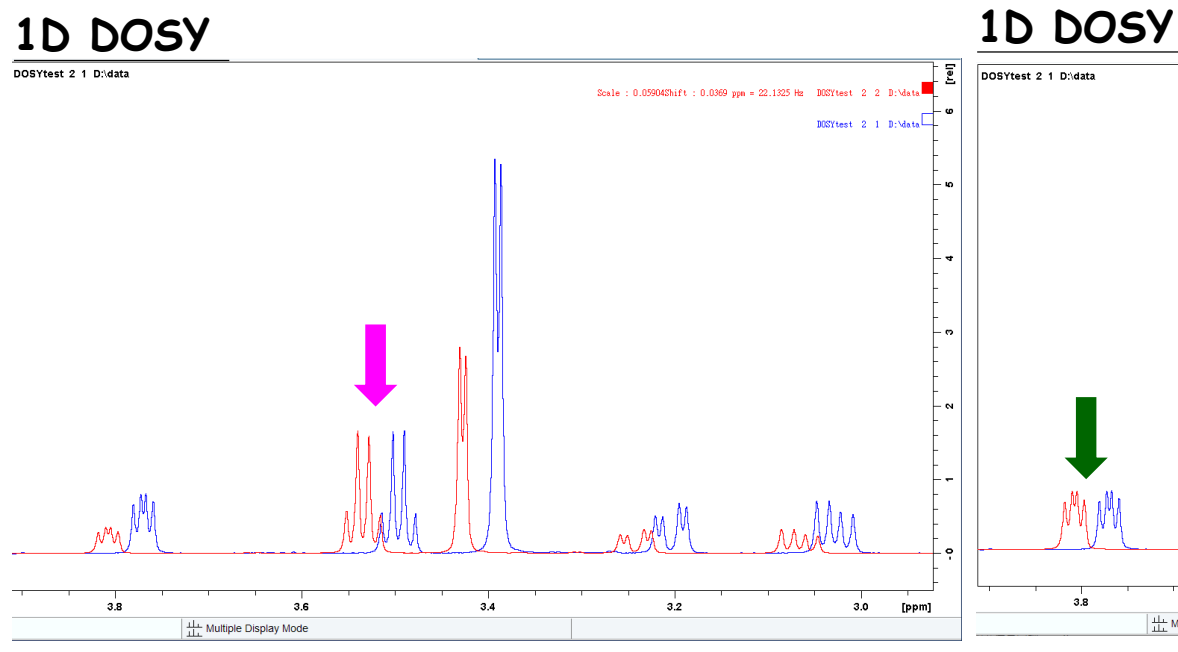

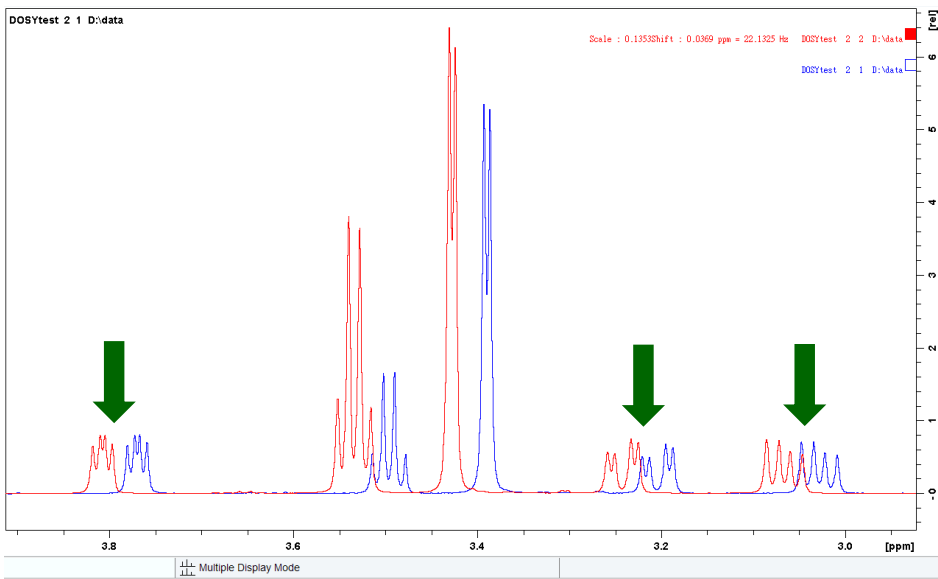

### 1D DOSY

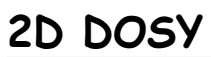

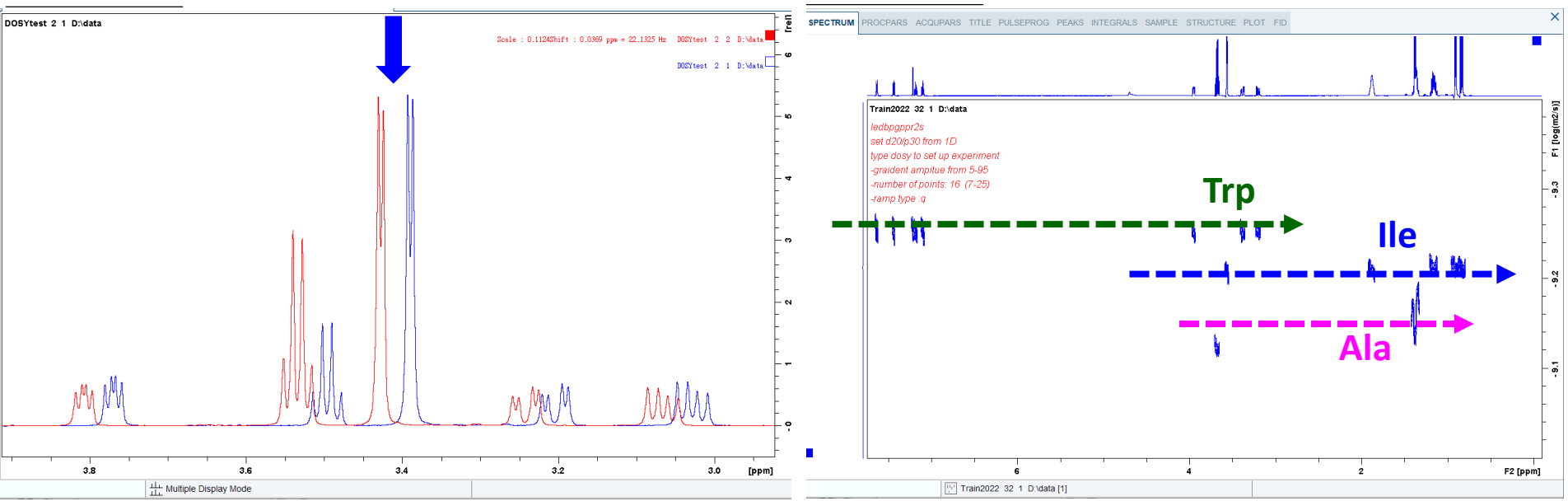